## Fldigi mit den SunSDR II Pro

the Fast Light Digital Modem Application

(Fast Light Digital-Modem-Anwendung)

da ich gerne Digitale Betriebsarten mache, habe ich nach langen suchen für Fldigi entschieden, da es Kostenlos ist und eine Vielzahl von Digitalen Betriebsarten unterstützt. Nun, es ist ja nichts Besonderes, dies mit einem Analogen TRX einzurichten, aber mittlerweile gibt es viele OM's die mit einem SDR (<u>Software</u> <u>Defined Radio</u>) unterwegs sind und möchte Euch hier eine kleine Hilfe zur Einrichtung von Fldigi geben. Es wird keine weitere Hardware gebraucht den Ihr habt ja einen SDR. Fldigi läuft mit den SunSDR II Pro (Software ExpertSDR2) sowie Anan xxx / Hermes Board (Software PowerSDR) und auch andere. Was Ihr braucht sind folgende Programme:

- 1. <u>Fldigi</u> (Kostenlos)
- Com0Com 32/64Bit (<u>Null-modem emulator</u>) Bitte nur die Signierte Version (Kostenlos)
- 3. Virtual Audio Cable (VAC)

Alternativen

1. <u>VSPE</u> (Null-modem emulator) für 64Bit Windows leider Kostenpflichtig

So, kommen wir nun zum Einrichten der Programme. Ich gehe hier nicht weiter auf die Installation von ExpertSDR2 oder PowerSDR ein, da dies wahrscheinlich schon bei Euch passiert ist. Zuerst Installieren wir VAC und erstellen zwei Virtuelle Kabelverbindungen, die dann so aussehen sollten.

| Restart Mic Line Clock corr % 100.000   Cable Max instances MS per int SR range BPS range NC range Stream fmt limit Volume ctl SR BPS NC Rc stms Pb stms Oflows UFlows   1 20 7 1102596000 832 12 Cable format Disabled 44100 16 2 0 1   2 20 7 1102596000 832 12 Cable format Disabled 44100 16 2 1 0 9                                                                                                    | Cables<br>Clients<br>Strean | parameters      | Cable<br>SR<br>Max ir | parameters<br>11025 :<br>nst 20 : M | 96000 ÷<br>s per 7 | Form<br>BPS<br>• Str | at range<br>8 🔆 32<br>ream fmt Cable | ÷ NC       | 1 ÷   | . 2 : |    |         |         |        |        |
|----------------------------------------------------------------------------------------------------|-----------------------------|-----------------|-----------------------|-------------------------------------|--------------------|----------------------|--------------------------------------|------------|-------|-------|----|---------|---------|--------|--------|
| Cable Max instances MS per int SR range BPS range Is range Sr range Sr range <thsr range<="" th=""> Sr range</thsr> |                             | Restart         | Mic                   | Line V                              | ,<br>S/PDIF        | Clock                | < corr % 100.000                     | •          |       | Se    | t  |         |         |        |        |
| 1   20   7   1102596000   832   12   Cable format   Disabled   44100   16   2   0   1     2   20   7   1102596000   832   12   Cable format   Disabled   44100   16   2   1   0   9                                                                                                    | Cable                       | Max instances M | S per int             | SR range                            | BPS range          | NC range             | Stream fmt limit                     | Volume ctl | SR    | BPS   | NC | Rc stms | Pb stms | Oflows | UFlows |
| 2 20 7 1102596000 832 12 Cable format Disabled 44100 16 2 1 0 9                                                                                                    | 1                           | 20              | 7                     | 1102596000                          | 832                | 12                   | Cable format                         | Disabled   | 44100 | 16    | 2  | 0       | 1       |        |        |
|                                                                                                    | 2                           | 20              | 7                     | 1102596000                          | 832                | 12                   | Cable format                         | Disabled   | 44100 | 16    | 2  | 1       | 0       |        | 9      |

Als zweiten richten wir mit den Null Modem Emulator Virtuelle COM-Ports ein. Das sieht dann so aus....

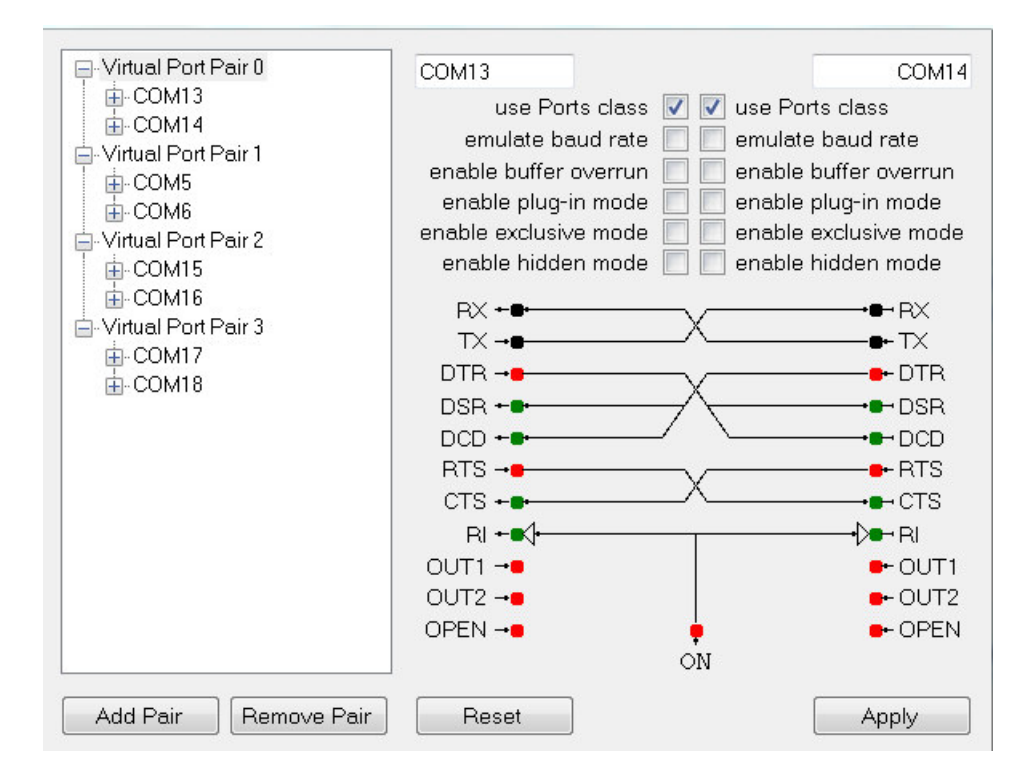

Bild2

Welche Ports (Com 5-18) Ihr generiert das ist egal, kann bei Euch anders aussehen und ist Systembedingt. Für den SunSDR brauchen wir Zwei und bei PowerSDR reicht Einer. Jetzt können wir Fldigi Installieren. Solltet Ihr das schon gemacht haben kommen wir zu den Einstellungen in der Software für den SunSDR (ExpertSDR2).Auch hier wieder Bilder die es Verdeutlichen. Bitte nun in ExpertSDR2 /Optionen/Device/VAC/ Line1 und Line 2 einstellen. RX gain und TX gain ist Systembeding kann bei jeden anders sein. Dasselbe dann auch auf Receiver 2 Eintragen.

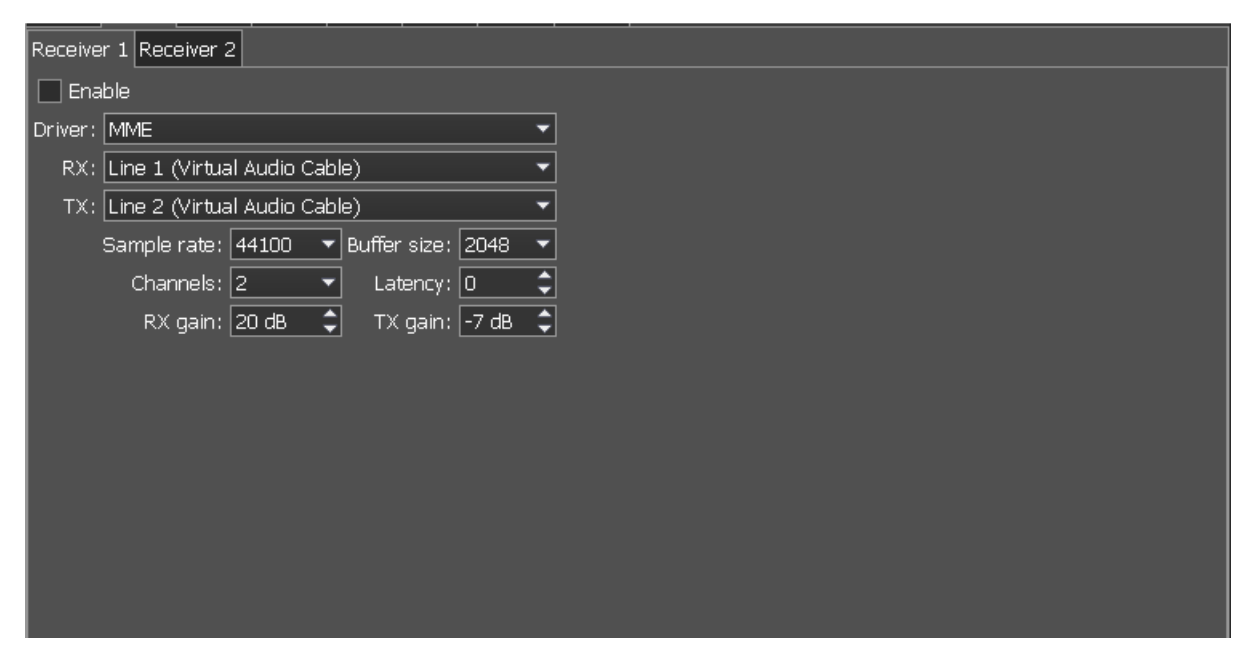

Bild3

Nun kommen wir zu den Virtuellen COM-Ports, auch hier ein Bild das dies beschreibt....

| Protocol: ECATv1 🔻                |                   |          |
|-----------------------------------|-------------------|----------|
| RX1 RX2                           |                   |          |
| Enable CAT                        | 🗹 Enable PTT      | View log |
| Port name: COM13 🗾                | Port name: COM5 🔻 |          |
| Parity: None 🔻                    | DTR 🛩             |          |
| Data: 8 🗸 🗸                       | RTS 🛩             |          |
| Stop bit: 1                       | Enable Footswitch |          |
| Baud rate: 115200 💌               | Port name: COM1 💌 |          |
| PTT line: None 💌                  | DTR               |          |
| Key line: None 💌                  | RTS               |          |
| Enable SubRX control (FR command) |                   |          |
| Antenna switch control            |                   |          |
| Global volume control             |                   |          |
|                                   |                   |          |
|                                   |                   |          |
|                                   |                   |          |

Ich benutze hier COM13 und COM5 gepaart sind COM13 mit COM14 und COM5 mit COM6 das ist wichtig und sollten wir uns merken! Somit sind wir erst mal fertig mit den Installieren der Programme und den Voreinstellungen.

fldigi ver3.23.13 / Hamlib TS-480 - DO6BJ \_ 0 Op Mode ⊆onfigure ⊻iew Logboo RxID FTXID FTUNE 3580.150 S Frq 3581.403 off 2238 Out In On ]op[ Az 👻 💽 💽 Qth St Pr -Loc Bey Lang SK 📗 RST Eng 3582.99 titetatl HNY CQ CQ de GB1HNY GB1HNY PSE K 3582.32 H 3582.23 m 1TOM DO 3582.00 -3,8 de 3581.84 RRY CH I 3581.62 ds tsu, 3581.31 k HA52 3581.20 iQ DE 3581.00 ys doKaa 3580.66 ImcC | 3580.54 de SV2E 3580.30 oe 43 🕨 NORM • 1253 ∏ ⊂ Lk T/R -10  $\times 1$ **4 4** -3.0 ► ► ♦ ↑ AFC BPSK31 SOL

Kommen wir nun zu Fldigi. Wenn alles richtig eingestellt ist, wird es so aussehen.

Bild5

Zuerst solltet Ihr sofern nicht schon geschehen Eure Operatordaten eingeben ....

Dazu den Einstellpunkt Fldigi/Configure/Operator anwählen.

| perator | UI V    | /aterfall | Modems     | Rig Auc    | lio ID Mis | c Web | Autostart | IO | PSM |  |  |
|---------|---------|-----------|------------|------------|------------|-------|-----------|----|-----|--|--|
|         | Station | ו         |            |            |            |       |           |    |     |  |  |
|         |         | Call      | sign: DO6  | 33         |            | Name: | Thomas    |    |     |  |  |
|         |         | (         | QTH: Wolf  | sburg      |            |       |           |    |     |  |  |
|         |         | Loc       | ator: J052 | :jj        |            |       |           |    |     |  |  |
|         |         | Ante      | nna: Off-0 | Ienter-Feo |            |       |           |    |     |  |  |
|         |         |           |            |            |            |       |           |    |     |  |  |
|         |         |           |            |            |            |       |           |    |     |  |  |
|         |         |           |            |            |            |       |           |    |     |  |  |
|         |         |           |            |            |            |       |           |    |     |  |  |
|         |         |           |            |            |            |       |           |    |     |  |  |
|         |         |           |            |            |            |       |           |    |     |  |  |
|         |         |           |            |            |            |       |           |    |     |  |  |

Um nun die Virtuelle Kabelverbindungen einzurichten gehen wir zu den Einstellpunkt Fldigi/Configure/Sound Card und wählen diese aus.

| Ooss           | Device:                                |
|----------------|----------------------------------------|
| Op. 11. Ju     | Capture: Line 1 (Virtual Audio Cable)  |
| PortAudio      | Playback: Line 2 (Virtual Audio Cable) |
| ○PulseAudio    | Server string:                         |
| □File I/O only |                                        |

Bild7

unter Settings wählen wir diese Einstellungen ...

| Sample   | rate                   |                          |           |   | Converter | ·            |           |
|----------|------------------------|--------------------------|-----------|---|-----------|--------------|-----------|
| 44100    | I (native<br>I (native | ) V Captur<br>) V Playba | re<br>ick |   | Best Sind | Interpolator |           |
| Correcti | ons                    | RX ppm                   | 0         |   | TX ppm    | 0            | TX offset |
|          |                        |                          |           | 0 | ,         |              |           |
|          |                        |                          |           |   |           |              |           |
|          |                        |                          |           |   |           |              |           |
|          |                        |                          |           |   |           |              |           |
|          |                        |                          |           |   |           |              |           |

Right channel benötig keine Eingaben und WAV Write Sample Rate kann auf 11025 eingestellt werden. Ihr solltet nun schon im Wasserfall von Fldigi Signale sehen können wenn der SunSDR mit ExpertSDR2 im Hintergrund läuft.

|         |       |           | <br>     | <br> | 500 |      |       |               |         | 2500    |         |      | <br>` | 3500 | <br>4000 |        | 4500  | <u> </u> | 5000        |     |
|---------|-------|-----------|----------|------|-----|------|-------|---------------|---------|---------|---------|------|-------|------|----------|--------|-------|----------|-------------|-----|
|         | 178.2 | State L   | NO BEAL  |      | 1.1 | See. | 191.2 | Sec.          | 6 2 6 4 |         | and the |      |       |      |          |        |       |          |             |     |
| -Vinter |       |           |          |      |     |      |       |               |         |         |         |      |       |      |          |        |       |          |             |     |
|         |       |           |          |      |     |      |       |               |         |         |         |      |       |      |          |        |       |          |             |     |
|         |       |           |          | 100  |     |      |       | and the first |         | 100.000 |         |      |       |      |          |        |       |          | _           |     |
| WF      |       | -10       | 43       | ×1   |     |      |       | NC            | RM      |         |         | 1253 | [►►][ | QSY  | Store    | _[∩ Lk | [ [ R | v        | [ T/R       |     |
| BPSK31  |       | s/n -1 dB | imd 5 dE |      |     |      |       |               |         |         |         |      |       |      |          |        |       | -3.0     | 🕨 🍽 🔶 🗆 AFC | SQL |

Bild9

Nun bleibt nur noch übrig die COM – Ports zu setzten damit sich Fldigi mit ExpertSDR2 synchronisiert und der CAT – Datentausch auch Funktioniert

|      |         |            |              |             |           | Use Han | nlib     |           |                |           |          |         |   |
|------|---------|------------|--------------|-------------|-----------|---------|----------|-----------|----------------|-----------|----------|---------|---|
|      |         |            |              |             |           |         |          |           |                |           |          |         | ~ |
| Rig: | Kenw    | ood TS-48  | 0 (Unteste   | d)          |           | Ŀ       | •        | Device: O | OM14           |           |          |         | - |
|      | Retries |            | Re           | etry Interv | al (ms)   |         |          |           | Be             | aud rate: | 11520    | 0       | - |
|      | 3       |            | 2            | 00          |           |         |          |           |                | Stopbits  |          | 1       | T |
|      | Write d | lelay (ms) | Po           | ost write d | elay (ms) | )       |          |           |                |           |          |         |   |
|      | 0       |            | 0            | 2           |           |         |          |           |                |           |          |         |   |
|      | OF      | PTT via Ha | mlib comma   | nd          |           |         |          |           | м              | ode delay |          | 0       | Þ |
|      | 04      | Audio on A | uxiliary Por | t           |           |         |          | Side      | eband:         | Rig mod   | e        |         | - |
|      |         | )TR +12    |              |             | OF        | TS +12  |          |           | CW is LSB mode |           |          |         |   |
|      | OF      | RTS/CTS fl | low control  |             | O۲        | ON/XOF  | F flow c | ontrol    |                | €RTTY     | is USB i | mode    |   |
| Ad   | dvance  | d configur | ation:       |             |           |         |          |           |                |           |          |         |   |
| ſ    |         |            |              |             |           |         |          |           |                |           | Ini      | tialize |   |

Einstellpunkt ist unter Fldigi/Configure/Rig Controll zu finden.

| ig RigCAT | T Hamlib XML-RPC Hardware PTT         |           |            |  |
|-----------|---------------------------------------|-----------|------------|--|
|           | OPTT tone on right audio channel      |           |            |  |
| h/        | /w ptt device-pin                     |           |            |  |
|           | ✓Use separate serial port PTT         | 🕑 Use RTS | □RTS = +V  |  |
|           | Device: COM6                          | Use DTR   | □DTR = +V  |  |
|           | Ouse GPIO PTT GPIO                    | : 17      | Initialize |  |
| PT        | TT delays valid for all CAT/PTT types |           |            |  |
|           | Start of transmit PTT                 | delay     |            |  |
|           | PTT end of transmit of                | lelay     |            |  |
|           |                                       |           |            |  |

Bild11

So, nun sollten Fldigi ⇔ ExpertSDR2 der CAT Datentausch laufen und Ihr könnt Eure ersten PSK QSO'S führen! Ich hoffe es ist verständlich erklärt da dies mein erstes Tutorial ist. Da der Anan xxx oder das Hermes SDR auch mit Fldigi laufen und für diese SDR'S andere Einstellungen notwendig sind würde ich dies im zweiten Teil des Tutorial beschreiben. Fldigi hat so viele Möglichkeiten ......;-)

| Info Setup Telnet Comms                                                              |     |            |             |      |                |                              |      |                    |
|--------------------------------------------------------------------------------------|-----|------------|-------------|------|----------------|------------------------------|------|--------------------|
| 3580,150 USB                                                                         | <<  | Spots Tel  | net Cluster | Мар  | ✓ Digital CW   | SSB 🔽 Show Active Band Only  |      |                    |
| 4000                                                                                 |     | Call       | Freq        | Time | Spotter        | Comment                      | Band | CountryName        |
|                                                                                      | 160 | EA8/UA4WHX | 3792        | 2328 | K14UVE         | open to E. TN. tnx 73 , Happ | 80   | Canary Islands     |
| 3980                                                                                 | 100 | N5KB       | 3830        | 2320 | N5KB           | LSB                          | 80   | United States      |
| 3960                                                                                 | 80  | OE3IPU     | 3576        | 2318 | MOLHS          | tu for qso                   | 80   | Austria            |
| =                                                                                    | 40  | DK1NO      | 3799        | 2315 | M6ETL          | cq north america             | 80   | ed. Rep. of German |
| 3940 —                                                                               | 30  | SV1LHZ     | 3740        | 2314 | SV1GYI         | Jim clg cq cq 80             | 80   | Greece             |
| 3000 -                                                                               | 20  | I5JVA      | 3786        | 2311 | MI3UIW         |                              | 80   | Italy              |
| 3920 =                                                                               | 17  | RN3QIK     | 3709,5      | 2310 | R5ABF          | tnx QSO                      | 80   | European Russia    |
| 3900                                                                                 | 15  | PY5JR      | 3784        | 2306 | S58N           | cq                           | 80   | Brazil             |
|                                                                                      | 12  | SV2ESW     | 3582,1      | 2303 | PAOWCH         | BPSK31 PANTELIS THESSALONIKI | 80   | Greece             |
| 3880                                                                                 | 10  | KP4BD      | 3576        | 2255 | WP4EJH         | cq asia                      | 80   | Puerto Rico        |
| 3860                                                                                 | 6   | WP4EJH     | 3576        | 2250 | KP4BD          | CQ DX CQ DX JI65             | 80   | Puerto Rico        |
|                                                                                      | 2   | KC2SYF     | 3741        | 2248 | WB2KSP         | Too bad I missed you today.  | 80   | United States      |
| 3840                                                                                 |     | VU2ABS     | 3576        | 2242 | WP4EJH         | thx qso 73 jt65              | 80   | India              |
| 3820                                                                                 |     | LITOLY     | 3782,2      | 2237 | TASAOC         |                              | 80   | Carlary Islarius   |
|                                                                                      |     | UTSEV      | 5799        | 2231 | JADAGO         | CQ NA NOW OP TOKI            |      | UKI dil le         |
| 3720<br>3700<br>3680<br>3660<br>3640<br>3620<br>3580<br>3580<br>3560<br>3540<br>3550 |     |            |             |      |                |                              |      |                    |
| 3500<br>Total Spot Count =183<br>Fidioi DX Cluster v2 0.1                            | 6   |            |             |      | 2016-12-28 23: | 30.06                        |      | Eldigi Connected.  |

73 Thomas

DO6BJ